# システムWAKABAによる科目登録方法

システムWAKABAは、学生の学修をサポートするためのインターネットを使用した学生用システムです。

1.検索サイトで放送大学ホームページを検索、または<u>https://www.ouj.ac.jp</u>へ直接アクセスします。

2. 放送大学ホームページのトップ画面上部の「> 在学生 (WAKABA)」をクリックします。

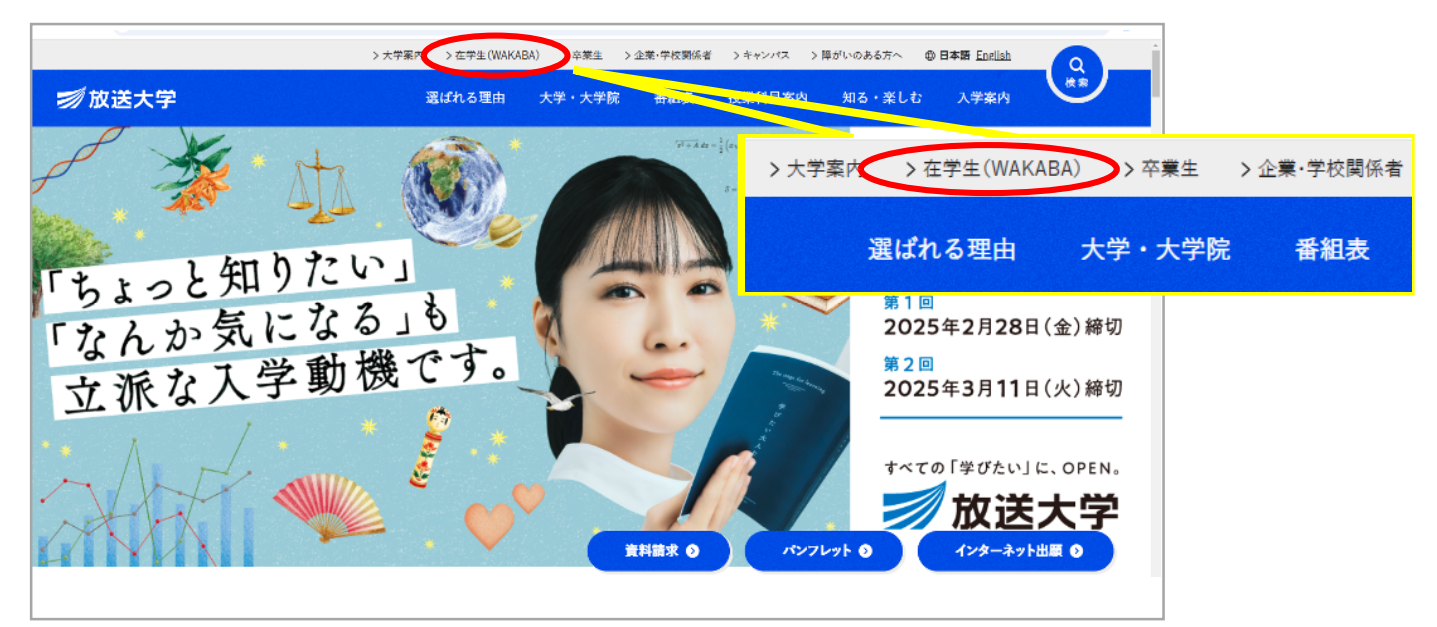

3. 修学サポートの「システムWAKABA(教務情報システム)」をクリックします。

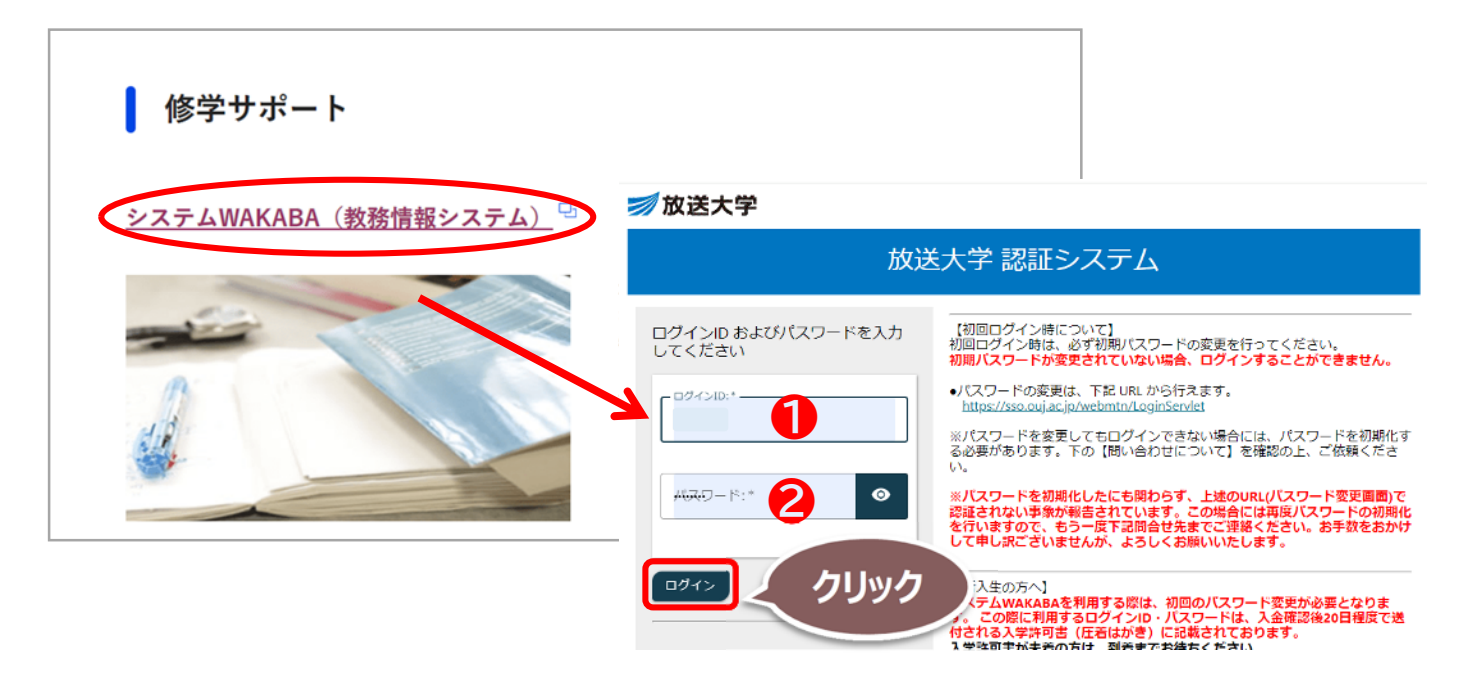

4. 放送大学 認証システム画面に①ログインID ②パスワード を入力して、「ログイン」をクリックします。

※ログインIDと初期パスワードは入学許可書に記載されています。ご不明な場合は、総合受付(043-276-5111) へお問い合わせください。

※初期パスワードから一定期間経っても変更されていない方は、ロックアウトされシステムにログインできません。ログインできない場合は、宮崎学習センターまたは総合受付(043-276-5111)までご連絡ください。

| 🗾 放送大学 🧹                     | 🛉 ホーム 💷 トップメニューマ 文字サイズ <u>小 🖻 大</u> 📩                                                                                                    | ▼ (*) 59-30                                                                 |
|------------------------------|----------------------------------------------------------------------------------------------------|-----------------------------------------------------------------------------|
|                              |                                                                                                    | ि हमड्रा                                                                    |
| E CO O A                     | and the second second s |                                                                             |
|                              | 0 お知らせ                                                                                                    | 倉 学内リンク                                                                     |
| 前回ログイン日時<br>2024/06/02 13:43 | 通信事業者によるメンテナンス作業に伴い、下記の日時で通信断が<br>発生いたします。<br>6月15日(土)0:00 ~ 1:30                                                                                                    | <ul> <li>         ♪ 放送授業         か送授業のインターネット記信     </li> </ul>             |
| 🍄 色・プロフィール設定                 | ※上記時間枠内で15分程度の通信断が最大2回発生します。                                                                                                    | > 印刷教材試し読み                                                                  |
| 🔒 バスワード変更                    |                                                                                                    | > Web通信指導<br>> Web単位認定試験                                                    |
| □ キャンパスメール                   | ● キャンバスライフ ● 授業サポート ■ 教務情報                                                                                                    | <ul> <li>&gt; 過去の単位認定試験問</li> <li></li></ul>                                |
|                              | <ul> <li>◇ 学生カルテ</li> <li>&gt; 学生カルテ</li> </ul>                                                                                                    | <ul> <li>● オンライン・面接授業等</li> <li>&gt; オンライン授業</li> </ul>                     |
|                              | ● 交面, 異動手続                                                                                                    | >ライブWeb授業                                                                   |
|                              | <ul> <li>&gt; 変更・異動手続</li> </ul>                                                                                                    | > 面接授業(第1学期)のペ<br>ージ                                                        |
|                              | > 履修成績照会 > 履修成績照会                                                                                                    | > 面接授業(第2学期)のペ<br>ージ                                                        |
|                              |                                                                                                    | ● その他リンク                                                                    |
|                              | <ul> <li>● 単位認定試驗時間割</li> <li>&gt; 単位認定試驗時間割照会、学生用)</li> </ul>                                                                                                    | <ul> <li>&gt; 放送大学自己学習サイト</li> <li>&gt; 看護師国家試験学習支援</li> <li>ツール</li> </ul> |
|                              | ○出願・村日豆鉄申請<br>利目登録申請                                                                                                    | >修士論文閲覧                                                                     |
|                              | > 総続入学申請                                                                                                    | >放送大学附属図書館                                                                  |
|                              | > 出願申請進行状況確認                                                                                                    | > 学習センター一覧                                                                  |
|                              |                                                                                                    | >放送大学トップページ                                                                 |

| ○ 科目登録申請メ<br>対象の年度・学期核選択。申請の |                                         |        |
|------------------------------|-----------------------------------------|--------|
|                              |                                         |        |
|                              |                                         |        |
| 基本情報                         |                                         |        |
| 学生番号                         | 学生奋亏                                    |        |
| 学生所属                         | 子 印                                     |        |
|                              | 日 7 7 6 7 7 7 7 7 7 7 7 7 7 7 7 7 7 7 7 |        |
| <b>正</b> 々                   | カナ氏名                                    |        |
| 力ナ氏名                         | 学生種別                                    |        |
| 学生種別                         | などが表示されます。 乳況区分                         | 在学中    |
|                              |                                         |        |
| 指定年度·学期                      |                                         |        |
| 年度·学期                        |                                         | ○ 快泰聯会 |
|                              | 2025 年度▼ 1字期 ▼                          |        |
| 科日登録申請                       |                                         |        |
|                              | 甲請期間をご確認ください!                           |        |
| 申請種別                         | ŧ                                       | 目諸期間   |
| 科目登録(全科等)                    |                                         | ➡ 申請画面 |
|                              |                                         |        |

### 科目登録申請登録画面に移動します。 画面下段の「科目登録申請」から科目を追加します。

| Tre ASR 5 DASH F.F                              |                                                          |
|-------------------------------------------------|----------------------------------------------------------|
| O 和日登録申法登録 1 m micen witems                     |                                                          |
| SANDON CONTRACTOR OF CONT                       | 科目登録申請登録画面で、<br>放送授業<br>オンライン授業<br>面接授業<br>それぞれの受講したい利日を |
|                                                 | 2000年前でには「村日を<br>追加します。次頁から、追加方法<br>を具体的にご案内します。         |
| 単位数計                                            |                                                          |
| 放送技業 0 単位 オンラ                                   | 2个2数案 0 単位 画株数案 0 単位                                     |
| 科目登録中請                                          |                                                          |
| ・新規の申請、または申請している科目を変更で<br>・再試験科目は登録不要です。(申請徴に自動 | する場合は授業分類を選択して、「科目追加」または「削除」ボタンをおしてください。<br>に登録されます。)    |
| 放送授業                                            | カンライン授業 面接授業                                             |
| <b>丰</b> 科目 波加                                  | 登録されていません。                                               |
|                                                 | (7) 100122                                               |

#### 放送授業の登録方法

| Webber     Image: Constraint of the second second s | クリック       クリック       ****       ****       ****       ****       ****       ****       ****       ****       ****       ****       ****       ****       ****       ****       ****       ****       ****       ****       *****       *****       ***********************************                                                                                                    |
|----------------------------------------------------------------------------------------------------|----------------------------------------------------------------------------------------------------|
| Ear         BBB HH 960495A           ① 村日道訳(法芝技知);         ① BBB FERMINA           ····································                                                                                                    |                                                                                                    |
| 料目選択画面では、はじめに<br>科目コードや科目名、<br>放送曜日や試験日、科目区分など、<br>お好みの条件で科目を検索します。<br>検索結果が画面下に表示されます。<br>検索方法については次ページをご覧ください。                                                                                                    | 1       土村目選択       を押すと選択した科目が表示されます。         1       土田田       小田田       大田田       大田田       大田田       大田田       大田田       大田       大田 |

## (参考)放送授業科目の検索方法

科目コードなどの項目を任意で選んだ項目から検索することができます。 全ての項目を入力する必要はありません。 科目コードのみ入力でも検索できます。

| 索条件変更                             | WASESPENDED CONCERS.                                                                                       | - パマン<br>前後にン<br>力しまし | ペースがない.<br>レよう。                                                                            | ようにフ  |
|-----------------------------------|----------------------------------------------------------------------------------------------------|-----------------------|--------------------------------------------------------------------------------------------|-------|
| 料目⊐⊷F                             | 1234567                                                                                                    |                       |                                                                                            |       |
| 科目名称                              |                                                                                                    | 科目名は                  | は、名前の一部                                                                                    | でも    |
| 放送曜日                              | 回日回月回火回水                                                                                                   | 検索でき                  | ます。                                                                                        |       |
| त्रत                              | ▼選択してください ▼                                                                                                | (194)                 | 「初少」(快希                                                                                    |       |
| 単位認定試験日                           | ~                                                                                                    | 「科目名称                 | =初歩」で検索した結果                                                                                |       |
| 時很                                | <ul> <li>□ 18寺限(09:15~10:05)</li> <li>□ 28寺限(10</li> <li>□ 58寺限(14:25~15:15)</li> <li>□ 68寺限(15</li> </ul> | 選択                    |                                                                                            | ◆  単位 |
|                                   | ▼選択してください                                                                                                  |                       | 初 <u>歩からの数学(*18)</u><br>1160(28<br>(テンパリング:110)                                            |       |
| 科目群履修認証制度<br>(放送大学エキスパート)         |                                                                                                    |                       |                                                                                            |       |
| 科目群履修認証制度<br>(放送大学エキスパート)<br>卒業研究 | ■ 卒業研究                                                                                                    |                       | <u>初歩からの生物学(*18)</u><br><u>1760192</u><br>〈ナンパリング:210〉                                     |       |
| 料目群履修造証制度<br>(放送大学エキスパート)<br>卒業研究 | <ul> <li>□ 卒業研究</li> <li>□</li> </ul>                                                                      |                       | <u>初歩からの生物学(*18)</u><br>1760192<br>(ナンパリング:210)<br>初歩からの仕学(*18)<br>1760106<br>(ナンパリング:210) |       |

#### オンライン授業の登録方法

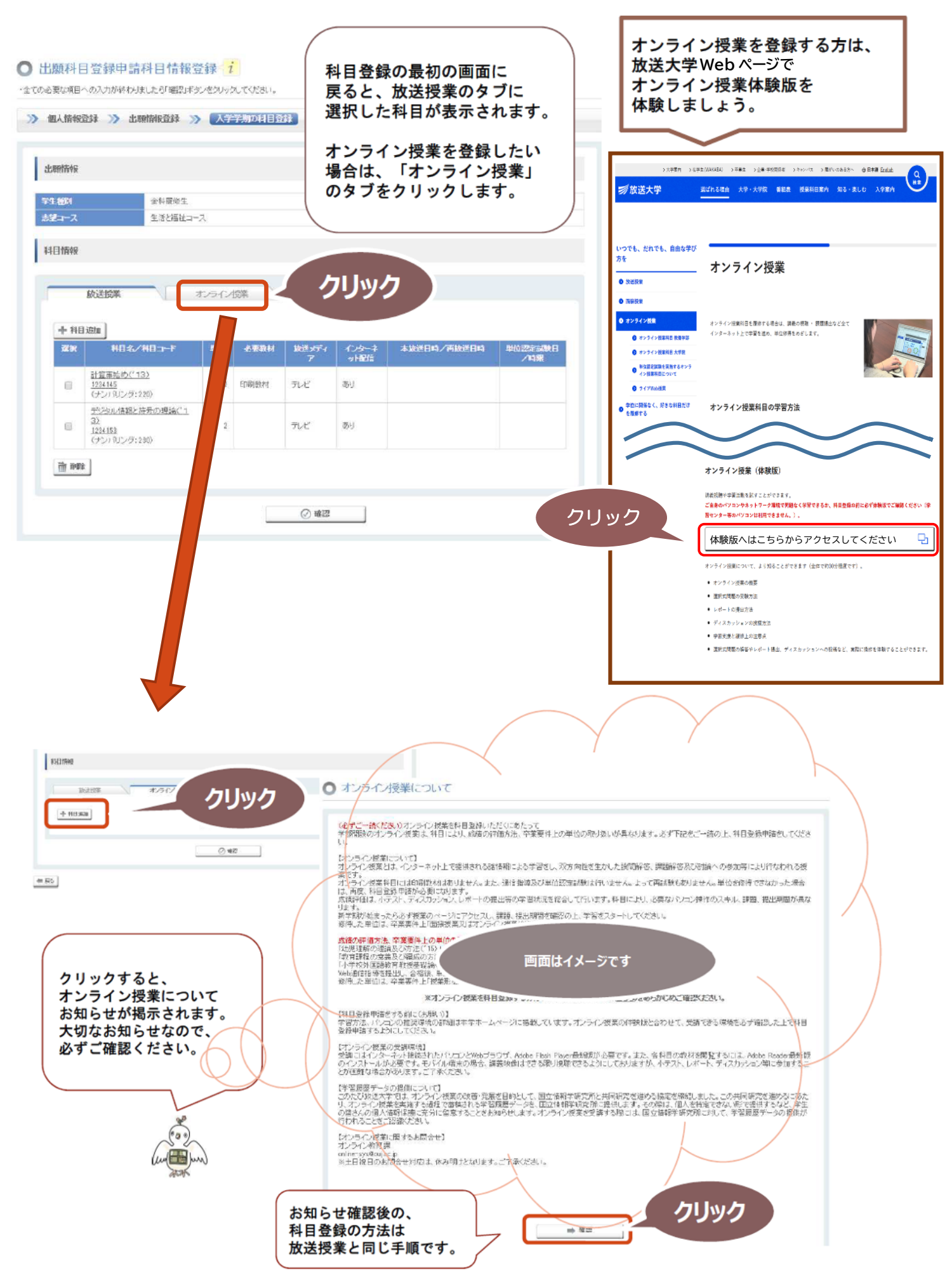

## 面接授業の登録方法

| <text><text><text><text><text><text><text><text><text><text><text><text><text><text></text></text></text></text></text></text></text></text></text></text></text></text></text></text>                                                                                                    |                                  |                                                                                                  |                                             |           |                                                       |
|----------------------------------------------------------------------------------------------------|----------------------------------|--------------------------------------------------------------------------------------------------|---------------------------------------------|-----------|-------------------------------------------------------|
| TEREBREACTION CITES CONTENT CITES CONTENT | Jison (triater),                 | ○ 面接授業時間到変更                                                                                      | 情報 i                                        |           |                                                       |
|                                                                                                    |                                  | ・国社営業時留書読載の指載から変更の改                                                                              | 5-22科目18才。                                  |           |                                                       |
| T <u>+科目追加</u> 」ボタンを押すと、<br>面接授業のタブをクリックし<br><u>「+科目追加</u> 」ボタンを押すと、<br>面接授業について<br>お知らせが掲示されます。<br>日程の変更等、大切なお知らせな<br>ので、必ずご確認ください。<br>科目の検索方法は次ページを<br>変しくたさい。                                                                                                    |                                  | and an                                                                                           |                                             |           |                                                       |
| <ul> <li>面接授業のタフをクリックし         <ul> <li>「<u>+科目追加</u>」ボタンを押すと、             <ul></ul></li></ul></li></ul>                                                                                                    |                                  | 学生 音位<br>以下の増産は既には感じしている                                                                         | 1倍増減時にある事情により図                              | 更のあった項目   | 1です。こちらは、該当科目後の「変更情報」欄にも表示されます。                       |
| <ul> <li>「<u>+科目追加</u>」ボタンを押すと、<br/>面接授業について<br/>お知らせが掲示されます。</li> <li>日程の変更等、大切なお知らせな<br/>ので、必ずご確認ください。</li> <li>科目の検索方法は次ページを<br/>ご覧ください。</li> <li>サ目の検索方法は次ページを<br/>ご覧ください。</li> <li>サロマン</li> <li>サロマン</li></ul>                                                                                                    | 面接授業のタフをクリックし                    | 学生の智祥はよご迷惑をおかけ。                                                                                  | ますが、科目動物の際にはご注意く                            | 龙电心       |                                                       |
| 面接授業について<br>お知らせが掲示されます。<br>日程の変更等、大切なお知らせな<br>ので、必ずご確認ください。<br>科目の検索方法は次ページを<br>ご覧ください。                                                                                                    | 「 <u>+科目追加</u> 」ボタンを押すと、         | <(開催)目>※以下は直接接筆<br>千葉字習センター(わかりやすさど                                                              | 時間割成から手柄により時間となった<br>デザイン(1(2423243)        | 2科目です。(8/ | 図)時で)                                                 |
| お知らせが掲示されます。<br>日程の変更等、大切なお知らせな<br>ので、必ずご確認ください。<br>科目の検索方法は次ページを<br>ご覧ください。<br>「<br>「<br>「<br>」<br>」<br>」<br>」<br>」<br>」<br>」<br>」<br>」<br>」<br>」<br>」<br>」                                                                                                    | 面接授業について                         | 原料目登録を行う前に、下記にある<br>また。平成27年8月31日(月)24                                                           | 8变更计                                        |           |                                                       |
| <ul> <li>         はみはうとなりすが、これならいないり、          日程の変更等、大切なお知らせな         ので、必ずご確認ください。      </li> <li>         科目の検索方法は次ページを         ご覧ください。              べきいっていたり、             です             でので</li></ul>                                                                                                    | お知らせが掲示されます。                     | 面接接来を実施する場所に                                                                                     |                                             |           |                                                       |
| 日程の変更等、大切なお知らせな<br>ので、必ずご確認ください。<br>科目の検索方法は次ページを<br>ご覧ください。<br>・<br>・<br>・<br>・<br>・<br>・<br>・<br>・<br>・<br>・<br>・<br>・                                                                                                    | 13 XH 9 E 70 HJ X C 10 6 9 8     | 学習をジタール外の場所でき<br>会ずショバスをご確認の上、                                                                   | 画面                                          | はイメ-      | ージです                                                  |
| 科目の検索方法は次ページを、 <ul> <li></li></ul>                                                                                                    | 日程の変更等、大切なお知らせな<br>ので、必ずご確認ください。 | (時奈川学道センターレーカヤ、<br>WEBT094日登録中請は数寸付<br>神奈川学道センターの登口又はセ<br>申請期間は8月7日(金)~21日(<br>説べは、神奈川学道センター(06) | 1.<br>シダー<br>全)まで<br>5-710-1910)までお問い合わたくい。 | 78.16     | 様常能長生体について、ころかに入力したワードにより込みに結果がます。                    |
| 村目の検索方法は次ページを     1     1     2     20     2     2     2     2     2     2     2     2     2     2     2     2     2     2     2     2     2     2     2     2     2     2     2     2     2     2     2     2     2     2     2     2     2     2     2     2     2     2     2     2     2     2     2     2     2     2     2     2     2     2     2     2     2     2     2     2     2     2     2     2     2     2     2     2     2     2     2     2     2     2     2     2     2     2     2     2     2     2     2     2     2     2     2     2     2     2     2     2     2     2     2     2     2     2     2     2     2     2     2     2     2     2     2     2     2     2     2     2     2     2     2     2     2     2     2     2     2     2     2     2     2     2     2     2     2     2     2     2     2     2 <th></th> <th></th> <th>1186/018- 15 · ·</th> <th></th> <th></th>                                                                                                    |                                  |                                                                                                  | 1186/018- 15 · ·                            |           |                                                       |
| C*覧ください。     Luxue     the Set Exponent     the Set Exponent     the Set Exponent     the Set Exponent     the Set Exponent     the Set Exponent     the Set Exponent     the Set Exponent     the Set Exponent     the Set Exponent     the Set Exponent     the Set Exponent     the Set Exponent     the Set Exponent     Set Exponent     Set E     | 科目の検索方法は次ページを                    | 北海路学習センター 紛争と整備                                                                                  | 様の心理学                                       | K S       | 2011/1000000000000000000000000000000000               |
| 2402(1)     1000(1)     1000(1)     1000(1)     1000(1)     1000(1)     1000(1)     1000(1)     1000(1)     1000(1)     1000(1)     1000(1)     1000(1)     1000(1)     1000(1)     1000(1)     1000(1)     1000(1)     1000(1)     1000(1)     1000(1)     1000(1)     1000(1)     1000(1)     1000(1)     1000(1)     1000(1)     1000(1)     1000(1)     1000(1)     1000(1)     1000(1)     1000(1)     1000(1)     1000(1)     1000(1)     1000(1)     1000(1)     1000(1)     1000(1)     1000(1)     1000(1)     1000(1)     1000(1)     1000(1)     1000(1)     1000(1)     1000(1)     1000(1)     1000(1)     1000(1)     1000(1)     1000(1)     1000(1)     1000(1)     1000(1)     1000(1)     1000(1)     1000(1)     1000(1)     1000(1)     1000(1)     1000(1)     1000(1)     1000(1)     1000(1)     1000(1)     1000(1)     1000(1)     1000(1)     1000(1)     1000(1)     1000(1)     1000(1)     1000(1)     1000(1)     1000(1)     1000(1)     1000(1)     1000(1)     1000(1)     1000(1)     1000(1)     1000(1)     1000(1)     1000(1)     1000(1)     1000(1)     1000(1)     1000(1)     1000(1)     1000(1)     1000(1)     1000(1)     1000(1)     1000(1)     1000(1) <th>ご覧ください。</th> <td>北海道宇留センター 紛争と直接</td> <td>暖の山曜学</td> <td>L</td> <td>() 場場面無物業)にあらば会場が北京工業大学(北京市)です。</td>                                                                                                    | ご覧ください。                          | 北海道宇留センター 紛争と直接                                                                                  | 暖の山曜学                                       | L         | () 場場面無物業)にあらば会場が北京工業大学(北京市)です。                       |
|                                                                                                    |                                  | 2405210<br>北原設下留センター 総合と算道<br>100200                                                             | 聴の心理学                                       | м         | 【1個級問題接筆】ころらは台場が帯伝達成入室(帯伝市)です。                        |
| 24年2日にショー     24年2日にショー     24年2日     24年2日     24                                                                                                    |                                  | ビギデ習センター  4775210                                                                                |                                             | ĸ         | 【日程实見】4/21(土)+4/22日)1~4時限→7/7(土)-7/8日)1~4時限           |
|                                                                                                    |                                  | 240500<br>240722023- 240000                                                                      |                                             | ĸ         | 【周子訂正】被業テーマ第次回ゲーラと総外の市民農園                             |
| 日本学習でしる-     コージーンのあり5月311 K     日本学習でしる-     コージーンのあり5月311 K     日本学習でしる-     コージーンのあり5月311 K     日本の1719年4555-1258-453499555510     日本の1719年4555-1258-453499555510     日本の1719年455     日本の1719年455     日本の1719年45     日本の1719年45     日本の1719     日本の1719     日本の1719年45     日本の1719年45     日本の1719年45     日本の1719年45     日本の1719年45     日本の1719年45     日本の1719年45     日本の1719年45     日本の1719年45     日本の1719年45     日本の1719年45     日本の1719年45     日本の1719年45     日本の1719年45     日本の1719年45     日本の1719年45     日本の1719年45     日本の1719年45     日本の1719     日本の1719        |                                  | 宮城学習センター 時間の哲<br>248981                                                                          | *                                           | ĸ         | (開設男子訂正)(泉>>月17日(土)+7月18日(日)(開へ4根+)(正)5月30日(土)+7      |
|                                                                                                    | <u>*</u>                         | 秋本学習で、5- ==2==ケ<br>2480876                                                                       | ーションのあの英語1                                  | к         | [E5:BNE]]][E][E:E84-97011960-2283-42128-6203999972000 |
| (menter and the second second se                                                                                                    | (0 g o)                          | 群馬宇智也ンター 雑和東京学<br>201071                                                                         | awa                                         | K.        | 【数学+音位:BM#1至1(在):培护#医学持续#15BN+1704515140655           |
|                                                                                                    | (un mun                          |                                                                                                  |                                             | -         |                                                       |
|                                                                                                    | AFA                              |                                                                                                  | L印本面本面をフィ                                   | 64 -7 ¥3  | 日為島山津太平地士工                                            |

#### (参考)面接授業科目の検索方法

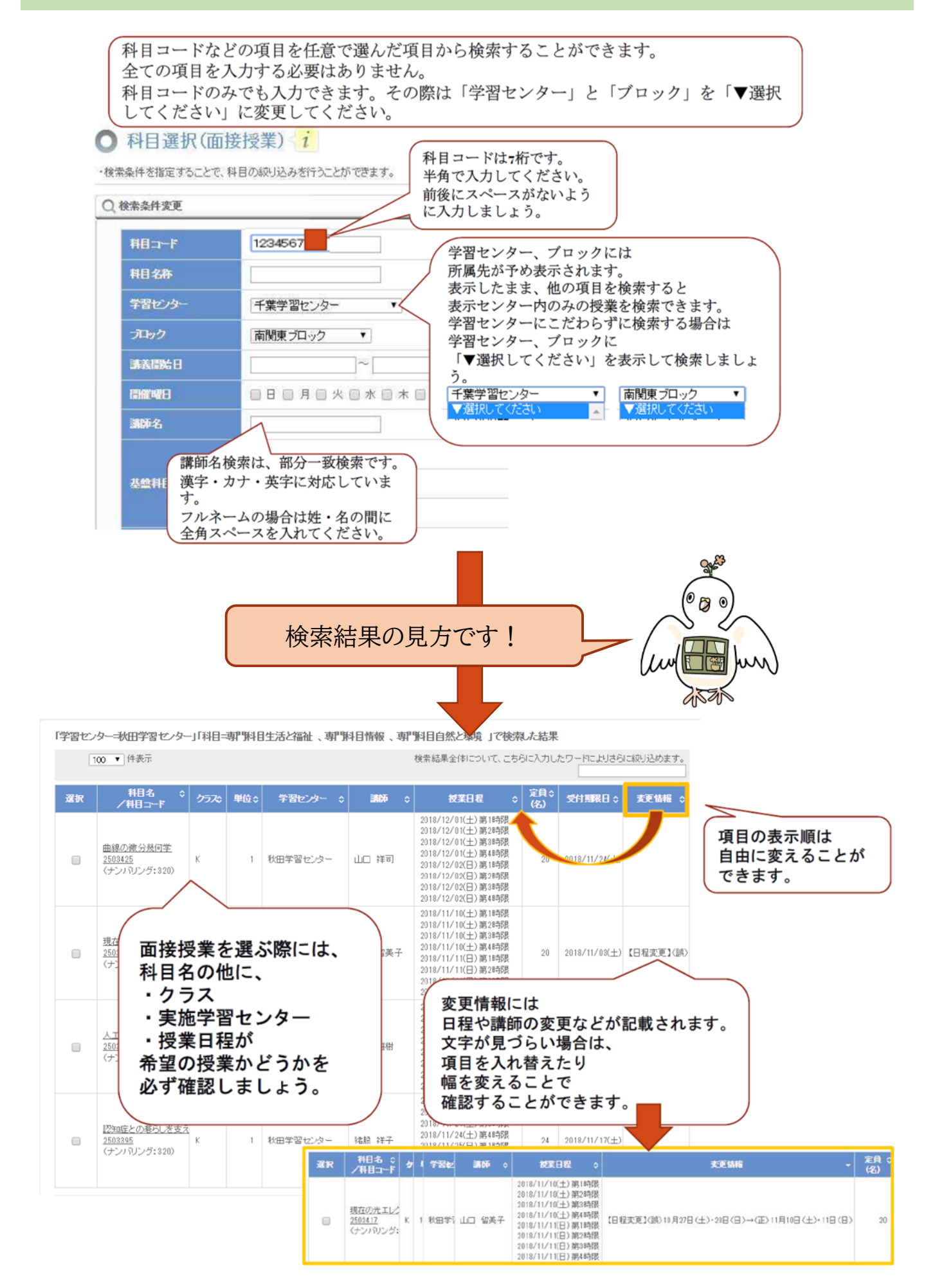

# 放送授業・オンライン授業・面接授業 それぞれを登録したら・・・

#### 科目登録申請 登録確認

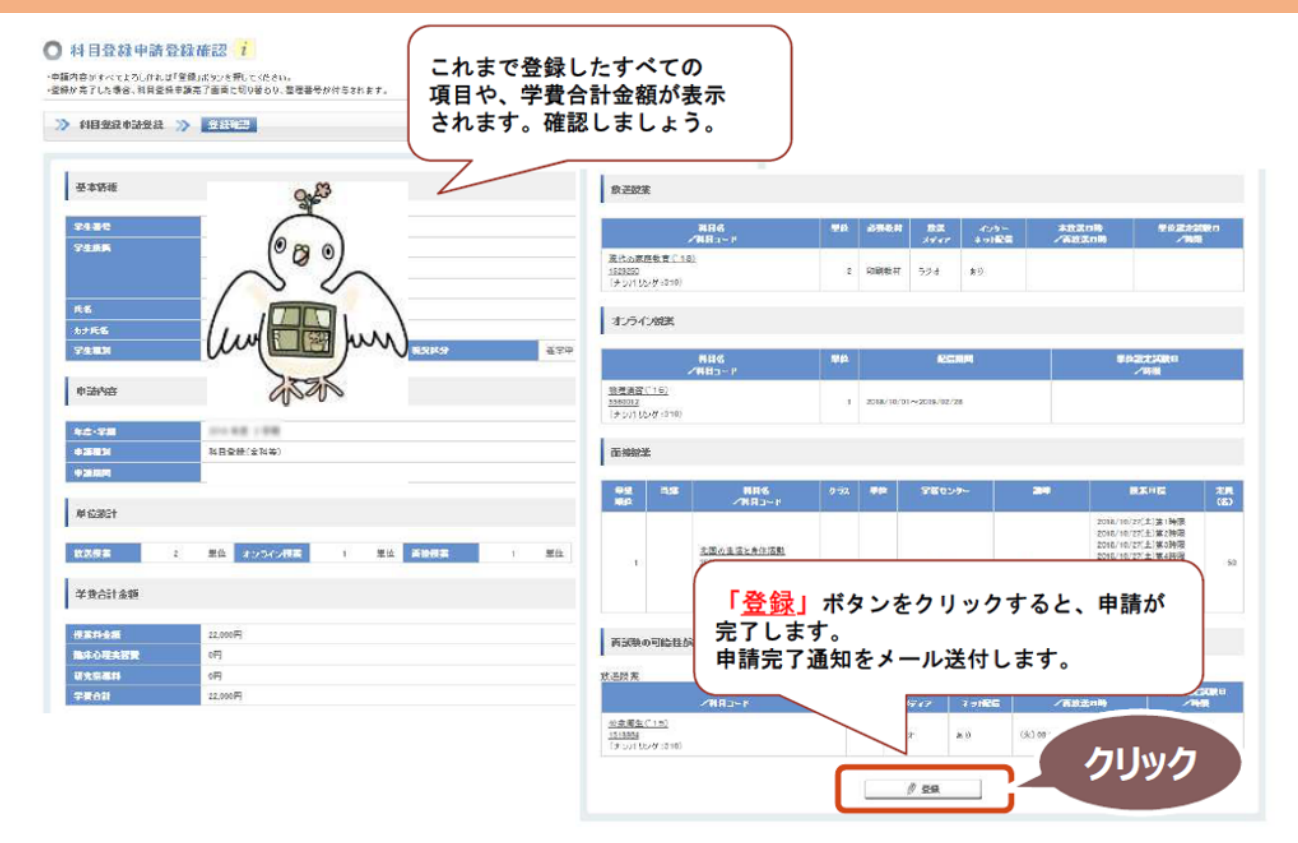

科目登録申請 登録完了

#### ○ 科目登録申請登録完了

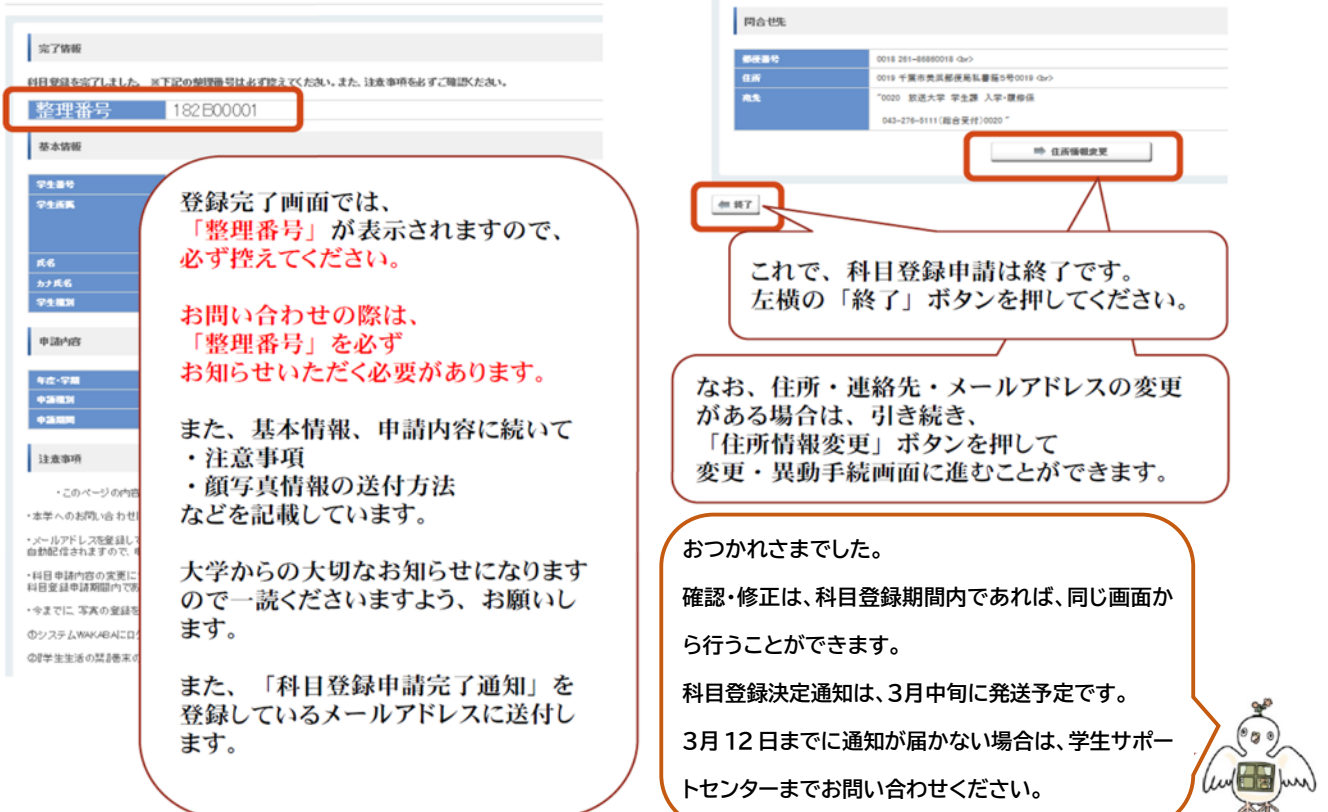